## Tutorial: Como Utilizar a Funcionalidade de Foto de Capa na Biblioteca do Vindula 🖨

A nova funcionalidade de "Foto de Capa" na Biblioteca do Vindula permite que os usuários adicionem imagens de capa às suas entradas na biblioteca, tornando a visualização mais atrativa e organizada. Seu objetivo é aprimorar a apresentação visual das entradas na biblioteca, facilitando a identificação e melhorando a experiência do usuário.

#### Principais Características e Benefícios

- Estética Agradável: Melhora a aparência das entradas na biblioteca com imagens de capa personalizadas.
- Facilidade de Identificação: Ajuda os usuários a identificar rapidamente o conteúdo de interesse.
- Organização Visual: Proporciona uma organização visual mais clara e atraente para a biblioteca.

Para acessar a funcionalidade de "Foto de Capa" na biblioteca do Vindula, siga os seguintes passos:

#### Painel de Controle > Conteúdos > Bibliotecas

Você será redirecionado para a listagem de bibliotecas disponíveis dentro da sua intranet. Na listagem, clique no ícone de lápis da biblioteca que deseja alterar.

| Bibliotecas          |                       | Pesquise um biblioteca |       |  |
|----------------------|-----------------------|------------------------|-------|--|
| ID                   | Biblioteca            |                        | Ações |  |
| 1                    | Central de Documentos |                        | © 🗹 🗓 |  |
| Adicionar biblioteca |                       |                        |       |  |

Ao clicar no ícone de lápis, você será redirecionado ao painel de edição da biblioteca.

- Banner: Neste campo, você pode anexar uma imagem que será usada como foto de capa.
- File: Neste campo, você pode anexar um arquivo GIF ou até um mini vídeo para ser usado como imagem de capa.

about:blank

### Edite sua biblioteca

#### Título\*

Central de Documentos

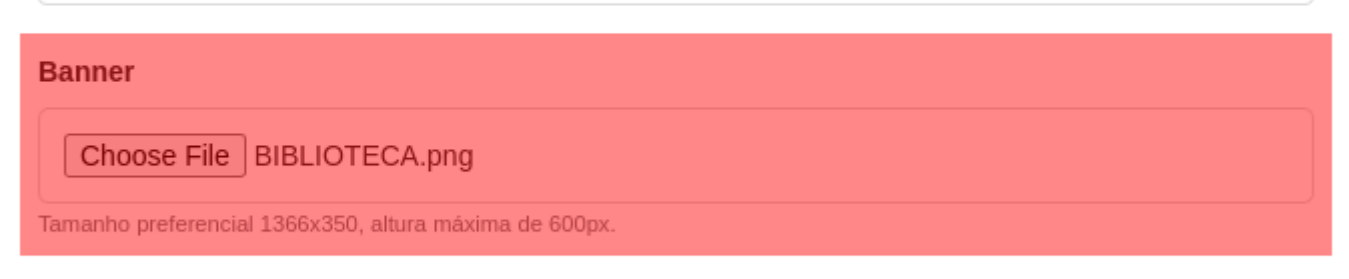

#### File

Choose File No file chosen

Caso queira inserir um vídeo ou um gif descritivo.

#### Para qual público-alvo esta biblioteca exibirá seu conteúdo?

#### × Toda Intranet

No Vindula, palavras-chave são utilizadas para escolher o público-alvo do seu conteúdo. Ex: Você pode escolher uma palavrachave que represente seu departamento. Ao fazer isso, todos os funcionários daquele departamento poderão visualizar este conteúdo.

Não colocando nenhuma palavra-chave, este conteúdo somente será visto por você.

Marcando Toda Intranet, todos os funcionarios da empresa poderão visualizar,

#### Escolha as categorias da Biblioteca.

| $\fbox{ Tecnologia da Informação } \times Jurídico } \times Financeiro } \times Marketing } \times Faturamento }$ | × |  |  |  |  |
|----------------------------------------------------------------------------------------------------|---|--|--|--|--|
| × Enfermagem × Departamento Pessoal × Compras × Farmácia × Higienização                                           |   |  |  |  |  |
| × Internação × Institucional × Empresa A × Politicas × Comercial                                                  |   |  |  |  |  |

Escolha quais categorias deseja exibir conteúdos

#### Qual tipo de biblioteca você irá exibir seu conteúdo?\*

Preencha um desses dois campos (Banner ou File) com a imagem desejada. Após preencher, clique no botão "Salvar" para confirmar as alterações.

Agora, você terá anexado uma imagem de banner dentro da sua intranet corporativa. A imagem de capa será exibida na entrada da biblioteca, proporcionando uma visualização mais atrativa e organizada.

×

# CENTRAL DE DOCUMENTOS

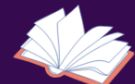

#### Central de Documentos

| Comercial            |  |
|----------------------|--|
| Compras              |  |
| Departamento Pessoal |  |
| Empresa A            |  |
| Enfermagem           |  |
| Farmácia             |  |
| Faturamento          |  |

Navegue pelos links para acessar os arquivos

Precisa de ajuda?